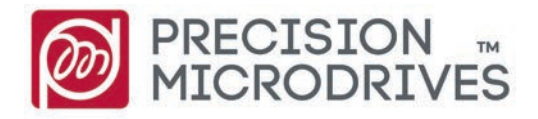

Haptic Feedback Evaluation Kit Quick Start Guide

6

+44 (0) 1932 252 482 www.precisionmicrodrives.com enquiries@precisionmicrodrives.com

Haptic Feedback

# 1 Introduction

Welcome to the Haptic Feedback Evaluation Kit!

This Quick Start Guide will show you how to get up and running, whilst demonstrating the different modes of operation. There are also some useful references towards the end.

### Learn more

Please read the full User Manual for complete information on technical details and advice for accessing the advanced features of the Haptic Feedback Evaluation Kit.

### Additional Resources

Online at precisionmicrodrives.com/haptic-kit you can find a range of additional resources available, including:

- Downloadable PDF of this document
- Downloadable PDF of the full User Manual
- A4 printable posters for reference (Effect Table, True Haptics Menu Map, etc.)
- Tutorials on the advanced features
- Arduino code for different Modes of Operation and example applications
- Further resources as they are developed!

### Further Development

Once you have experienced haptics with this kit, you may want to apply it to your own projects. We have an extensive range of vibration actuators that can be found on our website at precisionmicrodrives.com/vibration-motors and are available to purchase in our online shop. However, if you are unable to find what you are looking for or you need some support, our engineers are always happy to answer any questions. Please contact us using any of the methods shown below.

### **Contact Precision Microdrives**

For questions about the Haptic Feedback Evaluation Kit, ordering and quotes, or technical queries please do not hesitate to get in touch:

+44 (0) 1932 252 482

www.precisionmicrodrives.com

enquiries@precisionmicrodrives.com

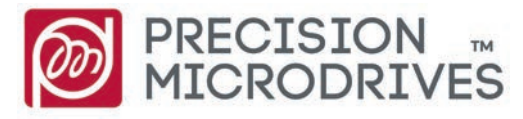

# 2 System Overview

The Haptic Feedback Evaluation Kit is comprised of two main hand-held units, the Haptic Controller and the Haptic Grip:

### Haptic Feedback Evaluation Kit

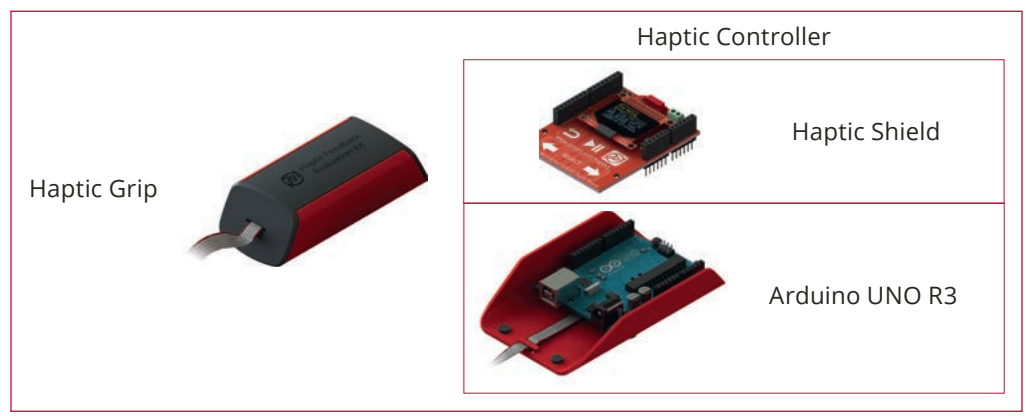

### Haptic Controller

Together, the Haptic Shield and the Arduino UNO R3 make up the Haptic Controller and act as the 'brains' of the system.

Arduino is an open source development platform for electronics, as a term it is colloquially use to describe the parent company, the product range, or a specific board. The UNO R3 is based on the Atmel ATmega328 microcontroller, its stackable headers enable the functionality to be extended by connecting customised boards, called 'shields', which mate with the Arduino.

The Precision Microdrives Haptic Shield is specially designed for haptic feedback, with capacitive touch buttons for input and a Texas Instruments DRV2605L haptic driver and MOSFET for vibration output.

### Haptic Grip

The Haptic Grip houses 4 different vibration actuators to enable users to experience a range of haptic feedback and vibration alerting, including 3 ERMs (304-103, 306-109, 308-102) and the C10-100 LRA.

This makes it easy to compare haptic effects against each other and feel the effects independently of the Haptic Controller. It is designed to have a form factor that can represent a variety of end applications, such as hand held instruments or joystick interfaces.

A PDF reference is available at precisionmicrodrives.com/haptic-kit which lists key parameters of each motor included, with space for notes about other actuators you may use.

# 3 Setup & Installation

The Haptic Feedback Evaluation Kit arrives completely assembled with all hardware provided in the box. To start, simply connect the kit to one of the power sources outlined below.

#### Power

The Arduino allows you to supply power via the USB port or DC connector. You can use either option. However, please note that old versions of the Haptic Shield must be powered via USB only. If this Quick Start Guide was supplied with your kit, you have the new version and may proceed with your preferred choice. If you are reading this online, you should double check your version of the Haptic Shield by visiting precisionmicrodrives.com/ haptic-kit.

If using a USB port on a computer or laptop to power the unit you may be subject to current limiting on the USB port. You will need to install the Arduino drivers to correct this. When the actuators are vibrating the current draw can peak over 100mA. By installing the drivers the Arduino is able to negotiate up to 500 mA. Not installing the drivers risks limiting the current to the motors, thereby reducing the performance and in some cases not allowing the kit to start-up.

(In some computers, particularly laptops, several USB ports can use the same internal power supply. If possible, remove other USB devices that may be connected to the same line as the kit.)

#### Drivers and Software

Installing the drivers and software for the Arduino Uno R3 is simple, but they are updated periodically. Therefore it is best to get the latest version and instructions from the Arduino website (note URLs are case-sensitive):

- Navigate to arduino.cc/en/Main/Software or search 'Arduino software'
- Install the Arduino software, includes drivers and IDE (1.8.7 at time of release)
- Refer to the Getting Started page for more help arduino.cc/en/Guide/HomePage

#### Existing Arduino Users and Kit Owners

If you already have the Arduino IDE installed, we recommend ensuring you upgrade to the latest version. If you wish to continue using an older version, please visit precisionmicrodrives.com/haptic-kit for legacy support.

For owners of the Rev1 kit, please ensure you replace the libraries with the Rev2 versions. For full upgrade instructions, please visit precisionmicrodrives.com/haptic-kit.

## 4 Intro Mode

The Intro Mode firmware is loaded onto the Haptic Controller prior to shipping. After successfully completing the installation process and providing power, the kit will automatically start and the Precision Microdrives logo will appear on the OLED main screen.

Intro Mode serves as an introduction to haptic feedback and vibration alerting. This makes it perfect for those who are unfamiliar with haptics, or for demonstrating to colleagues the value of the features. Even if you are experienced with haptic feedback, you may wish to explore the tutorials to discover some of the additional features of the DRV2605L.

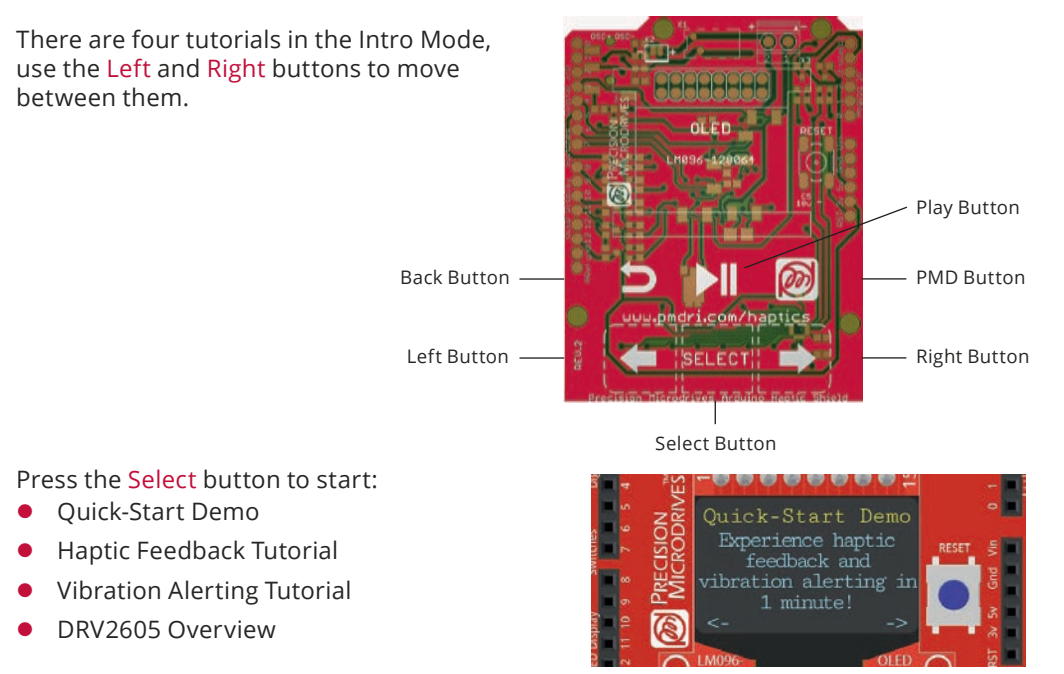

### **Develop Understanding**

Each tutorial has several slides for you to read about the concepts demonstrated. They are easy to follow and you can go back by pressing the Left button, or exit with the Back button.

### Feel Effects

At specific points in each tutorial you will be prompted to press the Play button. Different effects are played on the Haptic Grip or the Haptic Controller, you can repeat them by pressing the Play button a second time.

### Apply

Not only will the tutorials walk you through the concepts of vibration alerting and haptic feedback, some also include example applications. Start thinking about how you would use haptics to improve your product, then try out the Engineering Mode.

# 5 Engineering Mode

The Engineering Mode uses different firmware that needs to be loaded into the Arduino, to perform this you will need to have installed the Arduino Environment (see Section 3) and have downloaded the code from precisionmicrodrives.com/haptic-kit. It gives access to a greater range of effects and functionality.

It is also recommended you read the Section 5 of the User Manual to get the most out of the Engineering Mode. The User Manual is available online at precisionmicrodrives.com/ haptic-kit.

#### Upload the Code

To enter the engineering mode, you need to compile and upload the code through the Arduino Environment. Downloaded and extract the code to your chosen folder, open the EngineeringMode.ino file (.ino files are called 'sketches'). Supporting files called 'libraries' are included in the zip, ensure the Sketchbook Location (File -> preferences) points to the folder above the libraries folder. If everything is correct you can click the 'upload' button. More detailed instructions available in the User Manual or at precisionmicrodrives.com/haptic-kit.

#### Using True Haptics

Here you can experience haptic feedback through the DRV2605 which includes 123 different haptic effects and 6 libraries. Navigate clicks, bumps, pulses, and many more options.

Press the Play button to play the chosen effect and press the PMD button to cycle actuators. The True Haptics Menu Map and Effect ID Table (Sections 9 and 10) will help you find effects quickly.

### Using Vibration Alerting

Vibration alerts can be played through the on-board MOSFET and PWM. Build your own vibration alerting waveform by setting each variable in the Vibration Alerting section, including vibration power, vibration waveform, on time, and off time. Please note that LRAs require an AC signal, so cannot be played by the on-board MOSFET.

#### Keep Developing

Try using the DRV2605 library and example code to start prototyping your own system. The Arduino can be used to accept inputs, the library lets you easily interface with the DRV2605, and you can connect to an external actuator using the terminals on the Haptic Shield.

### 6 Development Mode

Having approached haptics with the Intro Mode and gained a more in depth idea of what our motors can do through using the Engineering mode, you may be thinking about how you can develop this into your own project.

The Development Mode has been created to allows designers to implement haptics using our Haptic feedback kit. You can download the firmware from precisionmicrodrives.com/ haptic-kit.

### Modifying and uploading the code

All the software needed to run in our Haptic Kit is available on our website and users can deal in the Software without restriction, including without limitation, the rights to use, copy or modify it.

The Development Mode program is used to start writing your own code. It handles the initialisation of the pins, I<sup>2</sup>C bus, and the serial port. Advanced users will find the DRV2605 Arduino Library Reference useful, but those unfamiliar with Arduino programming may find the tutorials and examples more beneficial.

To upload the code in the kit, follow the same instructions as in the Engineering Mode. This will give you complete access to the open source code. The motors are driven using the driver DRV2605 from Texas Instrument. The Development Mode will allow you to program the driver and choose the setting that best suits your application and the PMD motor you are using. You can refer to Texas Instruments (TI) to understand the features of the driver and map of addresses.

You can connect an external actuator to the kit using the green screw terminal and program your own patterns, effects and recurrences. It is also worth noting that the OLED display is disabled in the Development Mode as it is designed to be very simple. This means that nothing will appear on it and the pins that were required to drive it are now available. The Pin Mapping in section 8 will help you identify which pins are free.

### Tutorials and Examples

You will find on our website different tutorials and examples to follow with the Development Mode. Here is a few options for the users to continue investigating and developing new haptics applications.

1: How to connect an external motor to the Haptic Feedback Evaluation Kit

precisionmicrodrives.com/content/connecting-external-actuator-vibration-motor-to-the-m20-200-haptics-kit/

2: Driving multiple LRA's

precisionmicrodrives.com/content/new-haptic-feedback-evaluation-kit-tutorial-driving-multiple-lras/

3: Using the Audio-to-Vibe function

precisionmicrodrives.com/content/tutorial-using-haptic-feedback-with-music-or-audio-signals/

# 7 DRV2605 Library

The DRV2605 and DRV2605L from Texas Instruments are functionally similar, the DRV2605L is available in a 10VSSOP package and is used in the Haptic Feedback Evaluation Kit. However, you should be able to use the library with either chip. If you have any issues in Development Mode, please contact us.

| Parent        | Notes                                                                                                    | Function Syntax                                                                         |                                  | Description                                                                                            |                                                                                                    | Parameters                                                                                                    | Retur                             | ms                                   |
|---------------|----------------------------------------------------------------------------------------------------|-----------------------------------------------------------------------------------------|----------------------------------|----------------------------------------------------------------------------------------------------|----------------------------------------------------------------------------------------------------|----------------------------------------------------------------------------------------------------|-----------------------------------|--------------------------------------|
| 10.00         | 1                                                                                                    | selectMotor( motorID ):                                                                 |                                  | lefects the output mo<br>external actuator                                                             | stor on the grip. Required even if using                                                                            | motorID: uint8_t                                                                                                    | Void                              |                                      |
|               |                                                                                                    | bCalibrated[]:                                                                          |                                  | external actuator<br>Checks to see if selected actuator has undergone calibration                      |                                                                                                    | None                                                                                                    | Boolean<br>True - ca<br>Faise - n | Value<br>alibrated<br>not calibrated |
|               |                                                                                                    | autoCalibrate();                                                                        |                                  | turns auto calibration                                                                                 | on selected motor                                                                                                   | None                                                                                                    | Void                              |                                      |
|               | Recommended object:                                                                                                    | playVibAlett( waveform , pwr , onTime , o                                               | ffTime (:                        | Plays vibration alert o<br>supported so motorit                                                        | n selected actuator, LRA is not<br>3 + 3                                                                            | waveform: uint8_t<br>pwr: uint8_t<br>onTime: uint8_t<br>offTime: uint8_t                                                                         | Void                              |                                      |
| 11204 Vol 201 | Motor motor = Motor[]:<br>The Motor object encapsulates<br>DRV2605 functionality and gives                                                                                                    | n playfullHaptic( library , effect );                                                   |                                  | Plays haptic effect fro<br>.RA is selected (moto                                                       | m DRV2605 on selected actuator. If<br>r ID = 3] then library 6 must be used                                         | library: uint8_t<br>effect: uint8_t                                                                                                    | Void                              |                                      |
| Motor.cpp     | vibration alerts and haptic effects                                                                                                    | getMotorID();                                                                           |                                  | Gets current motorID                                                                                   |                                                                                                    | None                                                                                                    | Int                               |                                      |
|               | Only one should be instantiated a<br>time, as demonstrated in the<br>IntroMode and EngineeringMod<br>sketchs                                                                                                    | aPlaying[];                                                                             |                                  | Checks to see if an ac                                                                                 | tuator is playing a haptic effect                                                                                   | None                                                                                                    | Boolean<br>True = pl<br>Faise = n | i Value<br>laying<br>iot playing     |
|               |                                                                                                    | aPuyingVib():                                                                           |                                  | Checks to see if an ac<br>off times' return a tri                                                      | tuator is playing a vibration alert. Note<br>ue value                                                               | None                                                                                                    | Boolean<br>True = pi<br>Faise = n | Value<br>laying<br>tot playing       |
|               |                                                                                                    | stop//ib/liert();                                                                       |                                  | mmediatly stops the                                                                                    | effect / vibration alert being played                                                                               | None                                                                                                    | Void                              |                                      |
|               |                                                                                                    | getMotorName():                                                                         |                                  | Returns actuator prov                                                                                  | luct code                                                                                                    | None                                                                                                    | Char stri                         | ng                                   |
|               |                                                                                                    | isPlayingAudio():                                                                       |                                  | Checks to see if DRV2                                                                                  | 1605 is in Audio-to-Haptic mode                                                                                     | None                                                                                                    | ine value                         | equal to 1 if in                     |
|               |                                                                                                    | Audio2Haptic( withKeyPress ):                                                           |                                  | Happic to Audio mod                                                                                    | e with calibration for motors                                                                                       | withKeyPress: bool                                                                                                    | Void                              |                                      |
|               | Recommended object                                                                                                    | autoCal[ ratedVottage . overdriveClamp .<br>compensation . backEMF . feedback ]:        | LRA.                             | Manually adjusts features in the DRV2605                                                               |                                                                                                    | ratedVoltage: uint8_t<br>overdriveClamp: uint8_t<br>LRA: boolean<br>compensation: uint8_t*<br>backEMP: uint8_t*<br>feedback: unt8_t*             | Boolean<br>True = si<br>False = n | Value<br>uccessful<br>not successful |
| DRV2605.cpp   | the DAV/265 class abstracts away<br>the DZ communications to the<br>DBV/265 class, providing a<br>streamlined interface for playing<br>effects. Only are DBV/265 class<br>should be instantiated. If using the<br>DBV/2605 class that the day<br>class use extern', as above | y<br>playFulHaptic/library.effect.ratedVolta<br>overdriveClamp.compensation.backEN<br>e | ge .<br>IF , feedback <u> </u> : | Plays haptic effect from DRV2005 on selected actuator.<br>Manually adjusts the features in the DRV2005 |                                                                                                    | Rbrary: unt8_t<br>effect: unt8_t<br>ratedVoltage: unt8_t<br>overdriveClamp: unt8_t<br>compensation: unt8_t<br>backEMF: unt_8<br>feedback: unt8_t | Vaid                              |                                      |
|               |                                                                                                    | Audio  LRA_AUDIO , ratedVoltage , over<br>compensation , backEMF <u>}</u>               | driveClamp .                     | Inters the Audio-to-F<br>WM input pin, requi                                                           | LRA_AUDIO: uint8_t<br>ratedVoltage: uint8_t<br>overdriveClamp: uint8_t<br>compensation: uint8_t<br>backEMF. uint8_t | Waid                                                                                                    |                                   |                                      |
| debug.cpp     | N/A                                                                                                    | freeRAM():                                                                              |                                  | Returns amount of u                                                                                    | nused RAM space in DRV2605                                                                                          | None                                                                                                    | Ins                               |                                      |
| Parameter     | Type & Limits                                                                                                    | /alues                                                                                  |                                  |                                                                                                    | Description                                                                                                    |                                                                                                    |                                   |                                      |
| motoriD       | Osints3 0                                                                                                    | = 304-103 1 = 306-109 2 = 308-10                                                        | 3=010-1                          | 00                                                                                                    | Selects the output actuator                                                                                         |                                                                                                    |                                   |                                      |
| waveform      | 0 s int s 3                                                                                                    | = Square 1 = Sine 2 = Triangle                                                          | 3 = Sawtoo                       | th .                                                                                                   | Changes the output waveform for vi                                                                                  | bration alerts                                                                                                    |                                   |                                      |
| pwr           | 0≤int≤100 0                                                                                                    | 地 - 100%                                                                                |                                  |                                                                                                    | Peak output strength of the selected                                                                                | waveform                                                                                                    |                                   |                                      |
| onTime        | 0 ≤ int ≤ 255 1                                                                                                    | enths of Seconds                                                                        |                                  |                                                                                                    | Length of time the vibration alert vib                                                                              | rates for                                                                                                    |                                   |                                      |
| offTim        | 0 s int s 255 7                                                                                                    | enths of Seconds                                                                        |                                  |                                                                                                    | Length of time between vibration al                                                                                 | erts                                                                                                    |                                   |                                      |
| library       | l≤int≤6 1                                                                                                    | - 5 for ERMs, 6 for LRAs                                                                |                                  |                                                                                                    | The haptic library on the DRV2605L                                                                                  | to be used                                                                                                    |                                   |                                      |
| effect        | 1 ≤ int ≤ 123 S                                                                                                    | ee Effect ID table                                                                      |                                  |                                                                                                    | The haptic effect on the DRV2605L t                                                                                 | o be used                                                                                                    |                                   |                                      |
| ratedVoltage  | 0 sints 255                                                                                                    | oltage applied to ERM - ratedVoltage x 0/                                               | 02118                            |                                                                                                    | See full DRV2605L datasheet for LRA                                                                                 | voltage                                                                                                    |                                   |                                      |
| overdriveClan | up û≤int≤255 \                                                                                                    | oltage applied to ERM = overdriveClamp x                                                | 0.02159                          |                                                                                                    | See full DRV2605L datasheet for LRA                                                                                 | A unitane                                                                                                    |                                   |                                      |
| LRA           | bool 1                                                                                                    | rue = LRA Mode, False = FRM Mode                                                        |                                  |                                                                                                    | Sets bit 7 of register 0x1A, setting DRV260SL in to URA or ERM mode                                                 |                                                                                                    |                                   |                                      |
| Compensatio   | n Osints255                                                                                                    | Auto Calibration Compensation Coefficient = 1 + compensation / 255                      |                                  |                                                                                                    | Manually adjusts compensation for resistive losses in the driver                                                    |                                                                                                    |                                   |                                      |
| backEMF       | 0 \$ int \$ 255                                                                                                    | uto Calibration Back EMF (V) = (backEMF / 255) x (2.88 V / BEMFGain)                    |                                  |                                                                                                    | Manually adjusts results for back EMD of the actuator, BEMFGain is set by feedback                                  |                                                                                                    |                                   |                                      |
| feedback      | int specific values only                                                                                                    | //A                                                                                     | and a factor of a                | Manually adjusts                                                                                       |                                                                                                    | dusts feedback control register, see full DRV2605L datasheet for details                                                                         |                                   |                                      |
| Register      | Name                                                                                                    | Datasheet Register                                                                      |                                  | Register                                                                                               | Name                                                                                                    | Name                                                                                                    |                                   | Datashoot                            |
| 0100          | Status Register                                                                                                    |                                                                                         | 00.34                            | 0×15                                                                                                   | Audio to Vibe Maximum Outo                                                                                          | ut Drive Register                                                                                                    |                                   | 00.41                                |
| 0+01          | Mode Register                                                                                                    |                                                                                         | 00.35                            | 0+16                                                                                                   | Rated Voltage Desister                                                                                              | and a second second                                                                                                    | -                                 | na 41                                |
| 0×02          | Real-Time Planback losed                                                                                                    | Register                                                                                | 00.36                            | 0-17                                                                                                   | Overdrive Clame Voltage Desi                                                                                        | uter.                                                                                                    | -                                 | 00.42                                |
| 0×03          | Library Sciention                                                                                                    | and Barren                                                                              | 00.36                            | 0+18                                                                                                   | Auto-Calibration Comparentia                                                                                        | n.Result Register                                                                                                    | -                                 | pg 10                                |
| 0+04-000      | Waveforem Seguences De                                                                                                    | nistas                                                                                  | 00.37                            | 0×10                                                                                                   | Auto-Calibration Dark-FAF Dar                                                                                       | ult Depirtur                                                                                                    | -                                 | 00.42                                |
| 0-05          | Go Book tor                                                                                                    | Ann.                                                                                    | Pg 37                            | 0.14                                                                                                   | Fordback Control Provide                                                                                            | on negator                                                                                                    | -                                 | Py 42                                |
| OxOC          | Go Register                                                                                                    | 1000                                                                                    | pg 37                            | OXIA                                                                                                   | Peedback Control Register                                                                                           |                                                                                                    | -                                 | pg 43                                |
| 0000          | Overanve sime Offset Reg                                                                                                    | pater .                                                                                 | pg 30                            | OXIB                                                                                                   | Control i Register                                                                                                  |                                                                                                    | -                                 | P9 77                                |
| OXOE          | Sustain Time Offset, Positi                                                                                                    | ve register                                                                             | pg 38                            | Oxic                                                                                                   | Control 2 Register                                                                                                  |                                                                                                    | -                                 | pg 45                                |
| OXOF          | Sustain Time Offset, Nega                                                                                                    | tive Register                                                                           | pg 39                            | OXID                                                                                                   | Control3 Register                                                                                                   |                                                                                                    | -                                 | pg 48                                |
| 0x10          | Brake Time Offset Registe                                                                                                    |                                                                                         | pg 39                            | Ox1E                                                                                                   | Control4 Register                                                                                                   |                                                                                                    | -                                 | pg 19                                |
| 0x11          | Audio to Vibe Control Re                                                                                                    | gister                                                                                  | pg 40                            | 0x1F                                                                                                   | Control5 Register                                                                                                   |                                                                                                    |                                   | pg 50                                |
| 0x12          | Audio-to-Vibe Minimum I                                                                                                    | nput Level Register                                                                     | Pg 40                            | 0x20                                                                                                   | LRA Open Loop Period Registe                                                                                        | ť                                                                                                    |                                   | Pg 50                                |
| 0+13          | · · · · · · · · · · · · · · · · · · ·                                                                                                    |                                                                                         |                                  |                                                                                                    | the second second second second second second second second second second second second second second second se     |                                                                                                    |                                   |                                      |
| 0415          | Audio-to-Vibe Maximum I                                                                                                    | nput Level Register                                                                     | pg 40                            | 0x21                                                                                                   | Voltage Monitor Register                                                                                            |                                                                                                    |                                   | pg 51                                |

# 8 Pin Mapping

### Key of pin requirements

- OLED 3V3, 5V, GND, 5, 8 , 10, 11, 13
- Haptic Grip 5V, GND, A0, A1, 3, 4
- DRV2605 3V3, 5V, GND, A4, A5, 5, 7, 9
- Capacitive Touch 3V3, 5V. GND, A4, A5, 2
- ★ MOSFET 5V, GND, 4, 9

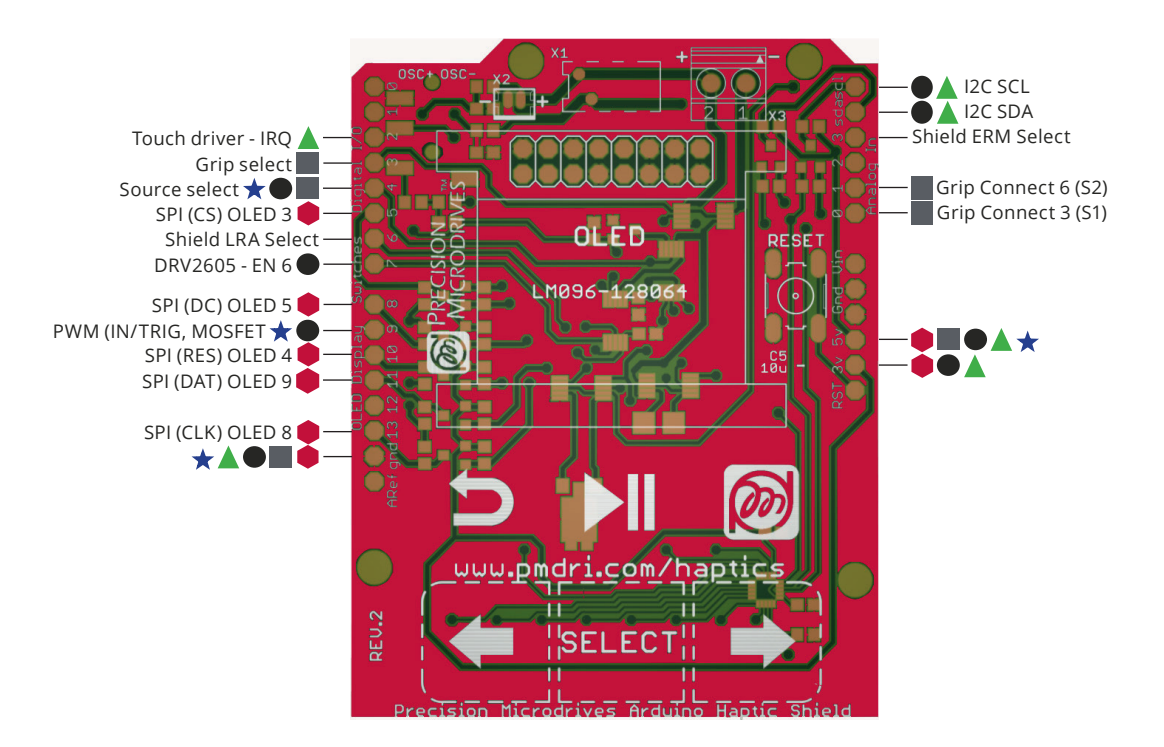

### 12C Addresses

| USING 7 BITS ADDRESSING        |      |  |  |  |  |
|--------------------------------|------|--|--|--|--|
| Capacitive Touch Driver MPR121 | 0x5D |  |  |  |  |
| Haptic Driver DRV2605L         | 0x5A |  |  |  |  |

# 9 True Haptics Menu Map

Looking to find a specific effect in the True Haptics menu? You can use the reference below in conjunction with the Effect Table to find the menu location of each effect available on the DRV2605L.

| Clicks |            |                                           | Ramps     |        |                                       |
|--------|------------|-------------------------------------------|-----------|--------|---------------------------------------|
|        | Strong     | 1, 2, 3, 17, 18, 19, 20                   |           | Short  | 86, 110, 87, 111, 92,<br>116, 93, 117 |
| Single | Medium     | 21, 22, 20                                | Up        | Medium | 84, 108, 85, 109, 90,                 |
| 08.0   | Tick       | 4, 5, 6, 24, 25, 26                       | <u>ор</u> |        | 114, 91, 115                          |
|        | Transition | 58, 59, 60, 61, 62 ,63                    |           | Long   | 82, 106, 83, 107, 88,<br>112, 89, 113 |
|        | Strong     | 10, 11, 27, 28, 29,<br>30, 37, 38, 39, 40 |           | Short  | 74, 98, 75, 99, 80,<br>104, 81, 105   |
| Double | Medium     | 31, 32, 33, 41, 42, 43                    |           | Medium | 72, 96, 73, 97, 78,                   |
|        | Tick       | 34, 35, 36, 44, 45, 46                    | Down      |        | 102, 79, 103                          |
| Triple | Triple     | 12                                        |           | Long   | 70, 94, 71, 95, 76,<br>100, 77, 101   |

|        | Oth    | er                                 | Alerts             |                       |               |  |
|--------|--------|------------------------------------|--------------------|-----------------------|---------------|--|
| Buzzes | Buzzes | 13, 14, 47, 48, 49,<br>50, 51, 118 | Alerts             | Alerts                | 5, 16         |  |
|        |        |                                    | Library            |                       |               |  |
| Bumps  | Bumps  | 7, 8, 9                            | Library            | Library               | 1, 2, 3, 4, 5 |  |
|        | Pulses | 52, 53, 54, 55, 56, 57             | Audio2Haptics      |                       |               |  |
| Pulses |        |                                    | Audio-<br>2Haptics | Audio-<br>2Haptics    | Off, On       |  |
|        | Hums   |                                    | Shield Haptics     |                       |               |  |
| Hums   |        | 69, 119, 120, 121,<br>122, 123     | Shield<br>Haptics  | nield Shield ERM, LRA | ERM, LRA      |  |

# 10 Effect Table

| ID       | Waveform                              | Menu                          | ID  | Waveform                                    | Menu                         |
|----------|---------------------------------------|-------------------------------|-----|---------------------------------------------|------------------------------|
| 1        | Strong Click 100%                     | Clicks > Single > Strong      | 63  | Transition Click 6 10%                      | Clicks > Single > Transition |
| 2        | Strong Click 60%                      | Clicks > Single > Strong      | 64  | Transition Hum 1 100%                       | Other > Hums                 |
| 3        | Strong Click 30%                      | Clicks > Single > Strong      | 65  | Transition Hum 2 80%                        | Other > Hums                 |
| 4        | Sharp Click 100%                      | Clicks > Single > Tick        | 66  | Transition Hum 3 60%                        | Other > Hums                 |
| 5        | Sharp Click 60%                       | Clicks > Single > Tick        | 67  | Transition Hum 4 40%                        | Other > Hums                 |
| 6        | Sharp Click 30%                       | Clicks > Single > Tick        | 68  | Transition Hum 5 20%                        | Other > Hums                 |
| 7        | Soft Bump 100%                        | Other > Bumps                 | 69  | Transition Hum 6 10%                        | Other > Hums                 |
| 8        | Soft Bump 60%                         | Other > Bumps                 | 70  | Transition Ramp Down Long Smooth 1 100-0%   | Ramps > Down > Long          |
| 9        | Soft Bump 30%                         | Other > Bumps                 | 71  | Transition Ramp Down Long Smooth 2 100-0%   | Ramps > Down > Long          |
| 10       | Double Click 100%                     | Clicks > Double > Strong      | 72  | Transition Ramp Down Medium Smooth 1 100-0% | Ramps > Down > Medium        |
| 11       | Double Click 80%                      | Clicks > Double > Strong      | 73  | Transition Ramp Down Medium Smooth 2 100-0% | Ramps > Down > Medium        |
| 12       | Soft Fuzz 60%                         | Clicks > Triple               | 74  | Transition Ramp Down Short Smooth 7 100-0%  | Ramps > Down > Strong        |
| 1.5      | Strong Ruzz 100%                      | Other > Buzzes                | 75  | Transition Ramp Down Long Sharp 1 100.0%    | Ramps > Down > Long          |
| 14       | 750ms Alort                           | Other > Alorts                | 70  | Transition Ramp Down Long Sharp 2 100-0%    |                              |
| 16       | 1000ms Alert                          | Other > Alerts                | 78  | Transition Ramp Down Medium Sharp 1 100-0%  | Ramps > Down > Medium        |
| 17       | Strong Click 1 100%                   | Clicks > Single > Strong      | 79  | Transition Ramp Down Medium Sharp 2 100-0%  | Ramps > Down > Medium        |
| 18       | Strong Click 2 80%                    | Clicks > Single > Strong      | 80  | Transition Ramp Down Short Sharp 1 100-0%   | Ramps > Down > Strong        |
| 19       | Strong Click 3 60%                    | Clicks > Single > Strong      | 81  | Transition Ramp Down Short Sharp 2 100-0%   | Ramps > Down > Strong        |
| 20       | Strong Click 4 30%                    | Clicks > Single > Strong      | 82  | Transition Ramp Up Long Smooth 1 0-100%     | Ramps > Up > Long            |
| 21       | Medium Click 1 100%                   | Clicks > Single > Medium      | 83  | Transition Ramp Up Long Smooth 2 0-100%     | Ramps > Up > Long            |
| 22       | Medium Click 2 80%                    | Clicks > Single > Medium      | 84  | Transition Ramp Up Medium Smooth 1 0-100%   | Ramps > Up > Medium          |
| 23       | Medium Click 3 60%                    | -<br>Clicks > Single > Medium | 85  | Transition Ramp Up Medium Smooth 2 0-100%   | Ramps > Up > Medium          |
| 24       | Sharp Tick 1 100%                     | Clicks > Single > Tick        | 86  | Transition Ramp Up Short Smooth 1 0-100%    | Ramps > Up > Short           |
| 25       | Sharp Tick 2 80%                      | Clicks > Single > Tick        | 87  | Transition Ramp UP Short Smooth 2 0-100%    | Ramps > Up > Short           |
| 26       | Sharp Tick 3 60%                      | Clicks > Single > Tick        | 88  | Transition Ramp Up Long Sharp 1 0-100%      | Ramps > Up > Long            |
| 27       | Short Double Click Strong 1 100%      | Clicks > Double > Strong      | 89  | Transition Ramp Up Long Sharp 2 0-100%      | Ramps > Up > Long            |
| 28       | Short Double Click Strong 2 80%       | Clicks > Double > Strong      | 90  | Transition Ramp Up Medium Sharp 1 0-100%    | Ramps > Up > Medium          |
| 29       | Short Double Click Strong 3 60%       | Clicks > Double > Strong      | 91  | Transition Ramp Up Medium Sharp 2 0-100%    | Ramps > Up > Medium          |
| 30       | Short Double Click Strong 4 30%       | Clicks > Double > Strong      | 92  | Transition Ramp Up Short Sharp 1 0-100%     | Ramps > Up > Short           |
| 31       | Short Double Click Medium 100%        | Clicks > Double > Medium      | 93  | Transition Ramp Up Short Sharp 2 0-100%     | Ramps > Up > Short           |
| 32       | Short Double Click Medium 2 80%       | Clicks > Double > Medium      | 94  | Transition Ramp Down Long Smooth 1 50-0%    | Ramps > Down > Long          |
| 33       | Short Double Click Medium 3 60%       | Clicks > Double > Medium      | 95  | Transition Ramp Down Long Smooth 2 50-0%    | Ramps > Down > Long          |
| 34       | Short Double Sharp Tick 1 100%        | Clicks > Double > Lick        | 96  | Transition Ramp Down Medium Smooth 1 50-0%  | Ramps > Down > Medium        |
| 35       | Short Double Sharp Tick 2 80%         | Clicks > Double > Tick        | 97  | Transition Ramp Down Medium Smooth 2 50-0%  | Ramps > Down > Medium        |
| 36       | Short Double Sharp Tick 3 60%         | Clicks > Double > Tick        | 98  | Transition Ramp Down Short Smooth 1 50-0%   | Ramps > Down > Strong        |
| 37       | Long Double Sharp Click Strong 1 100% | Clicks > Double > Strong      | 100 | Transition Ramp Down Short Smooth 2 50-0%   | Ramps > Down > Strong        |
| 30       | Long Double Sharp Click Strong 2 60%  | Clicks > Double > Strong      | 100 | Transition Ramp Down Long Sharp 1 50-070    | Ramps > Down > Long          |
| 40       | Long Double Sharp Click Strong 4 30%  | Clicks > Double > Strong      | 101 | Transition Ramp Down Medium Sharp 1 50.0%   | Ramps > Down > Long          |
| 40       | Long Double Sharp Click Medium 1      | Clicks > Double > Medium      | 102 | Transition Ramp Down Medium Sharp 2 50-0%   | Ramps > Down > Medium        |
| 42       | Long Double Sharp Click Medium 2 80%  | Clicks > Double > Medium      | 104 | Transition Ramp Down Short Sharp 1 50-0%    | Ramps > Down > Strong        |
| 43       | Long Double Sharp Click Medium 3 60%  | Clicks > Double > Medium      | 105 | Transition Ramp Down Short Sharp 2 50-0%    | Ramps > Down > Strong        |
| 44       | Long Double Sharp Tick 1 100%         | Clicks > Double > Tick        | 106 | Transition Ramp Up Long Smooth 1 0-50%      | Ramps > Up > Long            |
| 45       | Long Double Sharp Tick 2 80%          | Clicks > Double > Tick        | 107 | Transition Ramp Up Long Smooth 2 0-50%      | Ramps > Up > Long            |
| 46       | Long Double Sharp Tick 3 60%          | Clicks > Double > Tick        | 108 | Transition Ramp Up Medium Smooth 1 0-50%    | Ramps > Up > Medium          |
| 47       | Buzz 1 100%                           | Other > Buzzes                | 109 | Transition Ramp Up Medium Smooth 2 0-50%    | Ramps > Up > Medium          |
| 48       | Buzz 2 80%                            | Other > Buzzes                | 110 | Transition Ramp Up Short Smooth 1 0-50%     | Ramps > Up > Short           |
| 49       | Buzz 3 60%                            | Other > Buzzes                | 111 | Transition Ramp Up Short Smooth 2 0-50%     | Ramps > Up > Short           |
| 50       | Buzz 4 40%                            | Other > Buzzes                | 112 | Transition Ramp Up Long Sharp 1 0-50%       | Ramps > Up > Long            |
| 51       | Buzz 5 20%                            | Other > Buzzes                | 113 | Transition Ramp Up Long Sharp 2 0-50%       | Ramps > Up > Long            |
| 52       | Pulsing Strong 1 100%                 | Other > Pulses                | 114 | Transition Ramp Up Medium Sharp 1 0-50%     | Ramps > Up > Medium          |
| 53       | Pulsing Strong 2 80%                  | Other > Pulses                | 115 | Transition Ramp Up Medium Sharp 2 0-50%     | Ramps > Up > Medium          |
| 54       | Pulsing Medium 1 100%                 | Other > Pulses                | 116 | Transition Ramp Up Short Sharp 1 0-50%      | Ramps > Up > Short           |
| 55       | Pulsing Medium 2 60%                  | Other > Pulses                | 117 | Transition Ramp Up Short Sharp 2 0-50%      | Ramps > Up > Short           |
| 56       | Pulsing Sharp 1 100%                  | Other > Pulses                | 118 | Long Buzz for Programmatic Topping 100%     | Other > Buzzes               |
| 5/       | Puising Sharp 2 60%                   | Other > Pulses                | 119 | Smooth Hum 40%                              | Other > Hums                 |
| 50<br>50 | Transition Click 2 90%                | Clicks > Single > Transition  | 120 | Smooth Hum 20%                              | Other > Hums                 |
| 59<br>60 | Transition Click 3 60%                | Clicks > Single > Transition  | 121 | Smooth Hum 20%                              | Other > Hums                 |
| 61       | Transition Click 4 40%                | Clicks > Single > Transition  | 122 | Smooth Hum 10%                              | Other > Hums                 |
| 62       | Transition Click 5 20%                | Clicks > Single > Transition  | 123 | Smooth hanf 1070                            | outer - Huma                 |

# Looking for the perfect design? We can help.

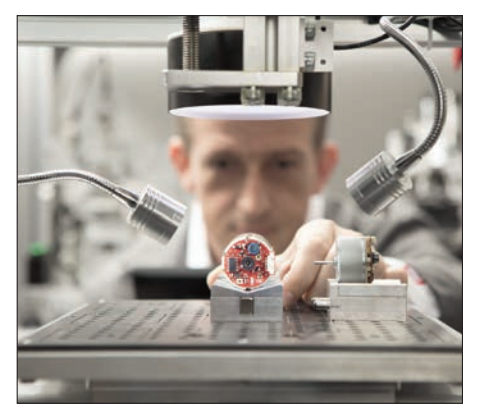

Precision Microdrives is an ISO 9001:2015 trusted designer and manufacturer of miniature, cost-effective, and well engineered motors and mechanisms. We are specialists in,

- <u>Trusted precision motor design</u>
- Flexible motor & mechanism manufacturing
- Dependable quality control & after-sales support
- Industry leading motor testing and validation

Our UK based motor design engineers, will support you through the complex process of specifying, developing, validating, and mass manufacturing, a custom motor or mechanism. The result? A part perfect for your application.

Delivered, 'On-Time & To Spec'.

#### SPEAK TO OUR DESIGN ENGINEERS TODAY

Email: enquiries@precisionmicrodrives.com Call: +44 (0) 1932 252 482

### Design for application case studies

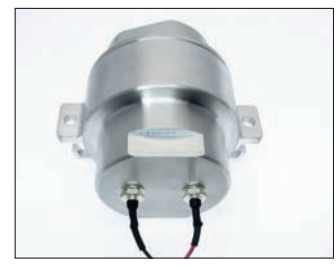

#### ENCAPSULATED VIBRATION MOTOR FOR A CPR TRAINING DUMMY

- Low volume, high value manufacturing
- Custom CNC machined enclosure
- Optimised haptic performance
- Custom PCB including EMI filters

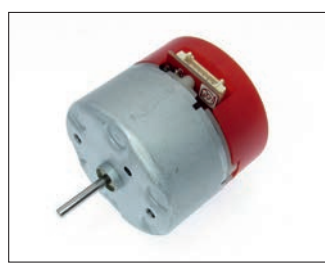

PRECISION SPEED AND TORQUE CONTROLLED SERVO WITH INTEGRATED TUNABLE PID LOOP FOR SINGLE-USE SCIENTIFIC INSTRUMENT

- Medium volume, high value assembly
- Adapted control software including digital IO (to customer's specification)

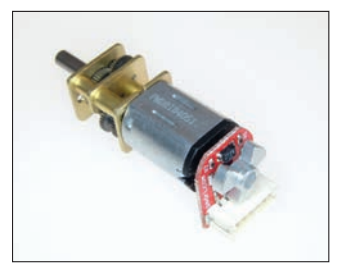

CUSTOMISED PRECISION GEAR MOTOR WITH ROBUST OPTICAL ENCODER

- High volume production
- Application specific output shaft
- Rear motor shaft with noise resistant optical encoder
- Tailored motor performance curves